# HowtoSetUpaneCheck(ACH) Payment Method

#### 1. Visit the Terressee TechWebsite Honepage

#### a https://www.tritechedu

### 2 Moveyour cusor to the express tabin the top ight comer and select "Tech Express"

|                                                           |                                                                                                    | ☆ | Θ | :        |
|-----------------------------------------------------------|----------------------------------------------------------------------------------------------------|---|---|----------|
|                                                           |                                                                                                    |   |   | -        |
|                                                           |                                                                                                    |   |   |          |
|                                                           | ÷ •                                                                                                    |   |   |          |
| Pay Online - Eagle Pay                                    |                                                                                                    |   |   |          |
|                                                           | COMMINISTRATING INC. A MILE IN MARK THE COMMINISTRATION OF                                                      |   |   |          |
|                                                           | demonstration of the second second second second second second second second second second second second second |   |   |          |
| m (1997) (1997) (1997) (1997) (1997) (1997) (1997) (1997) | Սայրհենիա ու <b>կարութո</b> ւն, այությո                                                                         |   |   |          |
| Whowallowng <sup>a</sup> l <sup>on</sup> UllWomene theog  | W <mark>rall Hung ann</mark>                                                                                    |   |   |          |
| Just Indiana de Casana da Ina                             |                                                                                                    |   |   |          |
|                                                           | · · · · · · · · · · · · · · · · · · ·                                                                           |   | - | <b>.</b> |

#### 3 Loginto Tech Express using your Usenane and Password

Note Usemane is the first partian of your student enail (jasnith#)

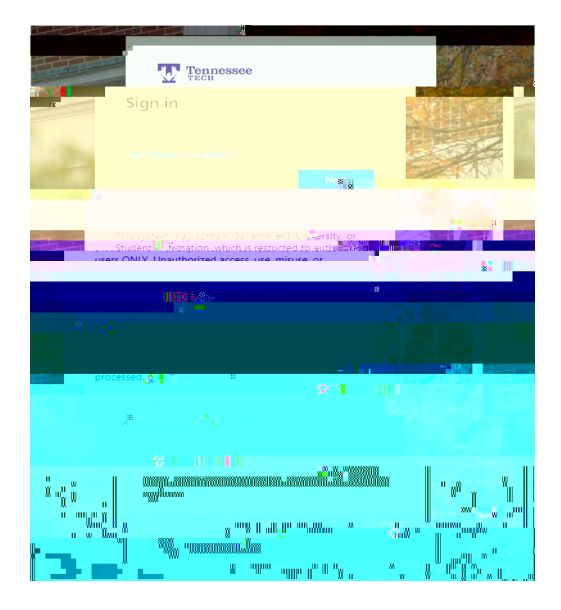

Terressee TechUriversityBusarOffice (981) 372-3311 – busar@tritechedu Note Aftersigning into Tech Expressit will prompt you to use your Mobile Authenticator App

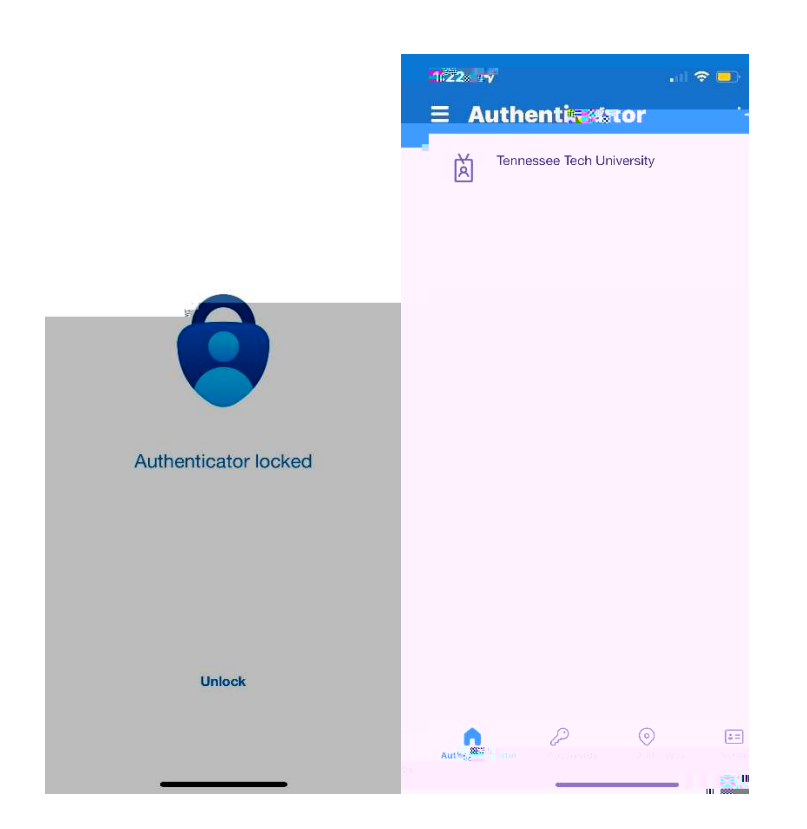

## After using the Mobile Authenticator; it will take you to the next page you see below

## 4 Select the "Eagle Pay" iconin the Quid Finls to observe Tech Express

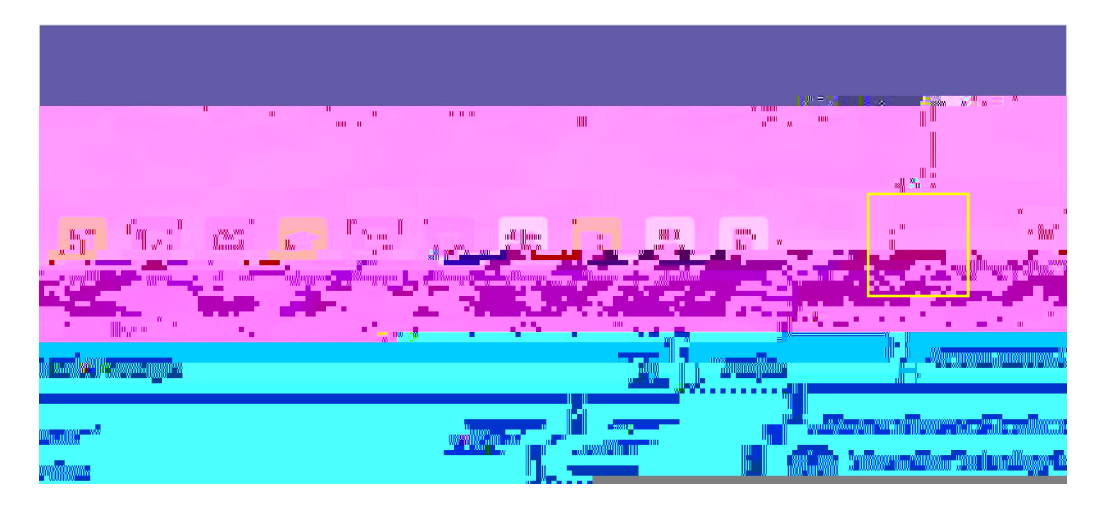

Terressee TechUniversityBusarOffice (981) 372-3311 – busar@tritechedu

7 Enterinyourbackaccourt information This induces account number; noting number; and billing address. Your account and noting numbers can be found at the bottom of a check

Becaeful as entering this information inconectly will cause your payment to be returned This will incura \$30 network direct free on your sturkent account

You can select to use this payment method as a direct deposit account to receive future refunds if you would like Once you have finished filling out this information, select

| and delar and Mathematica and Mathematica                                                                                                    |                                                                                                    |
|----------------------------------------------------------------------------------------------------|----------------------------------------------------------------------------------------------------|
|                                                                                                    |                                                                                                    |
|                                                                                                    |                                                                                                    |
| interior and a second and a second and as                                                                                                    | me on account:                                                                                                    |
|                                                                                                    |                                                                                                    |
| The second second |                                                                                                    |
|                                                                                                    | and the second second sec |
|                                                                                                    |                                                                                                    |
|                                                                                                    |                                                                                                    |
|                                                                                                    | Telana options                                                                                                    |
|                                                                                                    | Ondrite one account, can be 3 doing not us to void the ferinds.                                                                                                    |
| ue                                                                                                    | ancel Con                                                                                                    |
|                                                                                                    |                                                                                                    |
| Electropic Check - Pavments can be made from personal checking                                                                                                    | or savings account.                                                                                                    |

Terressee TechUniversityBusarOffice (981) 372-3311 – busa@tritechedu

# 8 Avin bwwith the ACH Payment Agreement will popup Hease readthis screen carefully. One you have read and understand the terms and conditions, select . Then select

|                 |                                         |                                                                                                    |                      | 01                                    |                                                                                                    |
|-----------------|-----------------------------------------|----------------------------------------------------------------------------------------------------|----------------------|---------------------------------------|----------------------------------------------------------------------------------------------------|
|                 |                                         |                                                                                                    |                      |                                       |                                                                                                    |
|                 |                                         |                                                                                                    |                      |                                       |                                                                                                    |
|                 |                                         |                                                                                                    |                      |                                       |                                                                                                    |
|                 |                                         |                                                                                                    |                      |                                       |                                                                                                    |
| » n nun »       | e <sub>an</sub> u <sub>n m</sub> an a a |                                                                                                    |                      | sus une par <mark>tora c</mark> intes |                                                                                                    |
| extent of the l | as.,-                                   | nin in the hyperbolic design of the second states of the second states of the second states of the second states |                      |                                       | 107 - 11   - 11   - 12   - 12   - 12   - 12   - 12   - 12   - 12   - 12   - 12   - 12   - 12   - 12   - 12   - 12   - 12   - 12   - 12   - 12   - 12   - 12   - 12   - 12   - 12   - 12   - 12   - 12   - 12   - 12   - 12   - 12   - 12   - 12   - 12   - 12   - 12   - 12   - 12   - 12   - 12   - 12   - 12   - 12   - 12   - 12   - 12   - 12   - 12   - 12   - 12   - 12   - 12   - 12   - 12   - 12   - 12   - 12   - 12   - 12   - 12   - 12   - 12   - 12   - 12   - 12   - 12   - 12   - 12   - 12   - 12   - 12   - 12   - 12   - 12   - 12   - 12   - 12   - 12   - 12   - 12   - 12   - 12   - 12   - 12   - 12   - 12   - 12   - 12   - 12   - 12   - 12   - 12   - 12   - 12   - 12   - 12   - 12   - 12   - 12   - 12   - 12   - 12   - 12   - 12   - 12   - 12   - 12   - 12   - 12   - 12   - 12   - 12   - 12   - 12   - 12   - 12   - 12   - 12   - 12   - 12   - 12   - 12   - 12   - 12   - 12   - 12   - 12   - 12   - 12   - 12   - 12   - 12   - 12   - 12   - 12   - 12   - 12   - 12   - 12   - 12   - 12   - 12   - 12   - 12   - 12   - 12   - 12   - 12   - 12   - 12   - 12   - 12   - 12   - 12   - 12   - 12   - 12   - 12   - 12   - 12   - 12   - 12   - 12   - 12   - 12   - 12   - 12   - 12   - 12   - 12   - 12   - 12   - 12   - 12   - 12   - 12   - 12   - 12   - 12   - 12   - 12   - 12   - 12   - 12   - 12   - 12   - 12   - 12   - 12   - 12   - 12   - 12   - 12   - 12   - 12   - 12   - 12   - 12   - 12   - 12   - 12   - 12   - 12   - 12   - 12   - 12   - 12   - 12   - 12   - 12   - 12   - 12   - 12   - 12   - 12   - 12   - 12   - 12   - 12   - 12   - 12   - 12   - 12   - 12   - 12   - 12   - 12   - 12   - 12   - 12   - 12   - 12   - 12   - 12   - 12   - 12   - 12   - 12   - 12   - 12   - 12   - 12   - 12   - 12   - 12   - 12   - 12   - 12   - 12   - 12   - 12   - 12   - 12   - 12   - 12   - 12   - 12   - 12   - 12   - 12   - 12   - 12   - 12   - 12   - 12   - 12   - 12   - 12   - 12   - 12   - 12   - 12   - 12   - 12   - 12   - 12   - 12   - 12   - 12   - 12   - 12   - 12   - 12   - 12   - 12   - 12   - 12   - 12   - 12   - 12   - 12 |
| Tourevolacthing | านปรกบริเวอร์ คลบูคออาคอ                | t.vguumiist.contec                                                                                               | t: huu sar@tntech.er | <u>u</u>                              |                                                                                                    |
|                 |                                         |                                                                                                    |                      |                                       |                                                                                                    |
| Constant State  |                                         |                                                                                                    |                      |                                       |                                                                                                    |

# 9 Youhavenowsetupyourelectronic deckpayment method: Yournewpayment method is now visible underyoursaved payment methods

| Raol          | le Pav Maria                   | an an an an an an an an an an an an an a                                                                                                    | an way a sum house or suffer                                                                                   |                                    |                    |
|---------------|--------------------------------|----------------------------------------------------------------------------------------------------|----------------------------------------------------------------------------------------------------|------------------------------------|--------------------|
|               |                                | mymm                                                                                                    |                                                                                                    | Miganatilillans Bittantille Maga   | ·····              |
|               | My Phot in<br>Amalan Am        | ardella " daadhendhaa                                                                                                    |                                                                                                    |                                    |                    |
|               | Burner/III and add             |                                                                                                    |                                                                                                    |                                    |                    |
|               | Misson Brauero (My Trus" n<br> | alaana <mark>ah waxaa ahaanaa waxaa ahaa ahaanaa ahaa ahaa ahaa ahaa ah</mark>                                                                                                    | s "Herman II" was de baile in the Hall of the South                                                            | <mark>'s naveni navnen</mark> mi a |                    |
|               | Inmutationality                |                                                                                                    |                                                                                                    |                                    |                    |
|               |                                |                                                                                                    |                                                                                                    |                                    |                    |
|               | Harmon annon ann an Anna       |                                                                                                    | IIM URRAU                                                                                                    |                                    |                    |
|               | om-90. '3s.'0                  | 108°B                                                                                                    | The second second second second second second second second second second second second second second second s | " " <b>M</b> "                     |                    |
|               | We was work?!!!!!              | a a c                                                                                                    |                                                                                                    |                                    | LULIDUM STORE      |
| 0000000 (se # | IIW                            | 4 Warming William Control of Control of Cont | ". <sup>"</sup> "                                                                                              |                                    | uffinnedgyyy," y s |

Terressee TechUniversityBusarOffice (981) 372-3311 – busar@tritechedu

Terressee TechUriversityBusarOffice (981) 372-3311 – busar@triechedu